# 受講マニュアル【プラン申込み方法・受講方法】

## 受講証明書について

受講証明書は会員サイトよりダウンロードが可能です。毎月のご契約終了日翌日以降ダウンロードしていただけるように なります。受講証明書にはお支払い金額も掲載されております。 ※領収書発行を希望される場合は、こちらをご覧ください。

### 申込一覧より

会員サイト内の「申込」タブをクリックして、申込ページを開きます。申込ページ内の「申込み一覧」を開き、終了日を迎え ているご契約には右側に「受講証明書」ボタンが表示されていますので、こちらよりダウンロードが可能です。

契約には右側に「受講証明書」ボタンが表示されていますので、こちらよりダウンロードが可能です。

| ۲۶(mmi) mi)-۴               |                         |            |      |    |      |       |                                                                                                    |    |         |
|-----------------------------|-------------------------|------------|------|----|------|-------|----------------------------------------------------------------------------------------------------|----|---------|
| -                           |                         |            |      |    |      | ~     |                                                                                                    |    |         |
| 言語(道沢なし)                    | ~                       |            |      |    |      |       | ~                                                                                                    |    |         |
|                             |                         |            |      |    |      |       |                                                                                                    |    |         |
|                             |                         |            |      |    |      |       |                                                                                                    |    | 指定条件で視察 |
| 15件中 1~15件を表示 50            | 件▽表示                    |            |      |    |      |       |                                                                                                    |    |         |
| プラン                         | \$14.770                | <b>X33</b> |      |    |      |       |                                                                                                    | 65 |         |
| ネイティブ英会話 月1回(+5回)ブラン【フルタイム】 | 2018/02/02 - 2018/03/01 | 予定         | 111E | 変更 | 1711 |       |                                                                                                    |    |         |
| イタリア語 月2回(+5回)ブラン【フルタイム】    | 2018/02/02 - 2018/03/01 | 予定         | ITIE | 変更 | Will |       |                                                                                                    |    |         |
| フランス語月2回(+5回)ブラン【フルタイム】     | 2018/01/09 - 2018/02/08 | 予定         | 11HB | 変更 | Walt |       |                                                                                                    |    |         |
| ネイティブ英会話 月2回(+5回)ブラン【フルタイム】 | 2018/01/02 - 2018/02/01 | NEC .      | ITHE |    |      |       |                                                                                                    |    |         |
| イタリア語月2回(+5回)ブランパフルタイム】     | 2018/01/02 - 2018/02/01 | NE C       | ITIE |    |      |       |                                                                                                    |    |         |
| フィリピン英会話 律教レッスン             | 2017/12/25 - 2018/03/24 | 受講中        | 1YHB |    |      |       |                                                                                                    |    |         |
| フランス語 月2回(+5回)ブラン【フルタイム】    | 2017/12/09 - 2018/01/08 | 受講中        | ITHE |    |      |       |                                                                                                    |    |         |
| スペイン語 月2回(+5回)ブラン【フルタイム】    | 2017/12/09 - 2018/01/08 | 受講中        | 1118 |    |      |       |                                                                                                    |    |         |
| ドイン語月2回(+5回)プラン【フルタイム】      | 2017/12/09 - 2018/01/08 | 受講中        | INB  |    |      |       |                                                                                                    |    |         |
| ネイティブ英会話 月1個(+5回)ブラン【フルタイム】 | 2017/12/02 - 2018/01/01 | 受講中        | 1118 |    |      |       |                                                                                                    |    |         |
| イタリア語月2回(+5回)ブラン【フルタイム】     | 2017/12/02 - 2010/01/01 | 受講中        | ITHE |    |      |       |                                                                                                    |    |         |
| 中国語 律秩レッスン                  | 2017/11/28 - 2018/02/27 | 受講中        | ITHE |    |      |       |                                                                                                    |    |         |
| ネイティブ英会話 月1回(+5回)ブラン【フルタイム】 | 2017/11/02 - 2017/12/01 | 受講演        | 1118 |    |      | THEFT | and the second division of the second division of the second divisio |    |         |
| イタリア語 月2回(+5回)ブラン【フルタイム】    | 2017/11/02 - 2017/12/01 | 受講演        | 1118 |    |      | 党国任明書 |                                                                                                    |    |         |
| ネイティーニンドを定金時(大師) パフト        | 2012/10/22 - 2018/01/26 | の)まゆ       | 1YER |    |      |       |                                                                                                    |    |         |

## 受講証明書記載内容

①受講プラン名

②受講期間

③受講回数

④お支払い金額(税込み)

#### 【受講証明書サンプルイメージ】

| 《受講証明書》<br>△27日 2019年00月0日<br>2019年00月0日<br>2019年00月0日<br>2019年00月0日<br>2019年00月0日<br>2019年00月0日<br>2019年00月0日<br>2019年00月0日<br>2019年00月0日<br>2019年00月0日<br>2019年00月0日<br>2019年01日<br>2019年01111111111111111111111111111111111 |                 |                           |  |  |  |  |  |  |  |
|----------------------------------------------------------------------------------------------------|-----------------|---------------------------|--|--|--|--|--|--|--|
| <u>氏名</u>                                                                                                    | <u>Ц</u><br>(0  | <u>1田太郎</u> 様             |  |  |  |  |  |  |  |
| 受 講 フ                                                                                                    | <sup>1</sup> ラン | 英会話【ネイティブ】月3回プラン(+5回)     |  |  |  |  |  |  |  |
| 受 講                                                                                                    | 期 問             | 2019年01月13日 ~ 2019年02月12日 |  |  |  |  |  |  |  |
| 受游                                                                                                    | 回数              | 3 回                       |  |  |  |  |  |  |  |
| お支払                                                                                                    | い金額             | 12,300 円 (消費税込)           |  |  |  |  |  |  |  |
| 以上のとおり、表記の受講者がプランを受講したことを証明します。                                                                                                    |                 |                           |  |  |  |  |  |  |  |

※イメージはサンプルです。